TRIBUNAL DE JUSTIÇA DO ESTADO DO RIO DE JANEIRO

DGTEC – Diretoria Geral de Tecnologia da Informação DERUS – Departamento de Relacionamento com o Usuário

# MANUAL DO USUÁRIO

### Sistema Frequência de Secretário de Juiz

(Secretário/Auxiliar)

de JANEIRO

ESTADO do

#### ÍNDICE

| I – COMO ACESSAR O SISTEMA                                                                                | 03             |
|----------------------------------------------------------------------------------------------------|----------------|
| II – LANÇAR FREQUÊNCIA                                                                                    | 04             |
| 1. Cadastrar Frequência                                                                                   | 04             |
| 1.1 Lançar Frequência                                                                                     | 05             |
| <ul> <li>A) Frequência Integral</li> <li>B) Lançar ocorrências</li> <li>C) Excluir ocorrências</li> </ul> | 05<br>06<br>10 |
| III - EXCLUIR FREQUÊNCIA                                                                                  | 11             |
| IV – IMPRIMIR RECIBO                                                                                      | 12             |
| V – SAIR DO SISTEMA                                                                                       | 13             |

| Código:                          | Versão: | Página: |
|----------------------------------|---------|---------|
| Frequência de Secretário de Juiz |         | 2 de 14 |

#### MANUAL DO SISTEMA FREQUÊNCIA DE SECRETÁRIO DE JUIZ

#### I - COMO ACESSAR O SISTEMA

Para acessar o sistema **Frequência de Secretário de Juiz**, pela INTRANET, o Secretário deverá selecionar a opção **Serviços**, em seguida, a opção **Sistemas** na tela inicial da página interna do Tribunal de Justiça (<u>http://intranet.tjrj.jus.br/</u>).

Abrirá uma tela na qual deverá ser informado o login e senha utilizados para o acesso aos sistemas corporativos (ex.: Sistema de Emissão de Contracheques) e clicar no botão Entrar.

| Serviços - Tribunai de Justiç  | a do Estado do Rio de Janeiro - Windows Internet Explorer                                                                                                    |                                                                                                    |               |
|--------------------------------|----------------------------------------------------------------------------------------------------|----------------------------------------------------------------------------------------------------|---------------|
| 🗲 💽 🗸 🙍 http://portaltj.tjrj.j | us.br/web/guest/servicos/servicos                                                                                                    | 💌 🐓 🗙 Live Search                                                                                                    | 9             |
| r 🔅 🍥 Serviços - Tribunal de J | ustiça do Estado do Rio de Jan                                                                                                    | 🏠 👻 🔝 🕤 🖶 😴 Página 👻 🎯                                                                                                    | Ferramentas 👻 |
| PODER JUE<br>Estado do Rio     | DICIÁRIO<br>de Janeiro                                                                                                    | Mapa do Site Fale Conosc                                                                                                    | :o Intranet   |
| Página Inicial Consulta        | s Serviços Institucional Concursos Licitações                                                                                                    | Webmail                                                                                                    |               |
| Cálculo de Débitos >           | Serviços                                                                                                    |                                                                                                    | -             |
| GRERJ Eletrônica               | Esta página permite o acesso a alguns serviços eletrônicos:                                                                                                    |                                                                                                    |               |
| Malote Digital                 | Pré-Cadastro de Petição - O serviço visa agilizar o atendiment                                                                                                    | o do advogado que deseja protocolizar petição.                                                                                                |               |
| Manuais dos Sistemas de 💦 🔅    | GRERJ eletrônica - O serviço permite o preenchimento e a impr                                                                                                    | essão de alguns tipos de guia no formato eletrônico.                                                                                          |               |
| Portal de Sistemas             | Cálculo de débitos judiciais - O serviço auxilia o cálculo de su                                                                                                    | cumbência.                                                                                                    |               |
| Pré Cadastro de Petição 🔷 🔅    | Sistemas - O serviço permite acesso a sistemas de interesse de<br>pensionistas.                                                                                                    | magistrados, serventuários (ativos ou aposentados) e                                                                                          |               |
| Processo Eletrônico 🛛 🛇        | Processo Eletrônico: Para ter acesso a este serviço é necessár                                                                                                    | io fazer o cadastro presencial, conforme Ato Normativo                                                                                        | א נד.         |
| Serviços Online                | <ol> <li>de 07/12/2009. O serviço permite que o operador do direito d<br/>eletrônico de acordo com a Resolução nº. 16/09.</li> </ol>                                                                | evidamente identificado atue diretamente no processo                                                                                          |               |
| Sistemas >                     | I -Documento de identificação oficial de âmbito nacional com foto<br>II - Cadastro de Pessoa Física, do Ministério da Fazenda - CPF                                                                 |                                                                                                    |               |
|                                | Serviços on-line                                                                                                    |                                                                                                    |               |
|                                | Push - O serviço é responsável pelo cadastro de conta para recel<br>Envio de petição - serviço propicia o envio de petição por meio<br>Manuais dos Sistemas de Informática - O serviço disponibiliz | oimento de andamento processual por e-mail.<br>eletrônico, nos termos da Lei 9800/99.<br>a para download todos os manuais dos sistemas corpor | ativos.       |
|                                |                                                                                                    | Totrapat Inc-1                                                                                                    | 100% -        |
| Inioian 6 10 - 1               | >> 50 offic 🔥 Spark 🔯 SESA 💀 STOS                                                                                                    | Atuali 🕅 Manu 🥖 Servic                                                                                                    |               |

Na tela "Seleção de Sistemas" deverá selecionar no campo **Sistema** a opção **PORTAL DE MAGISTRADOS E SERVIDORES**. O sistema mostrará o campo Órgão automaticamente reenchido e abrirá o sistema selecionado.

| Código:                          | Versão: | Página: |
|----------------------------------|---------|---------|
| Frequência de Secretário de Juiz |         | 3 de 14 |

## MANUAL DO SISTEMA FREQUÊNCIA DE SECRETÁRIO DE JUIZ

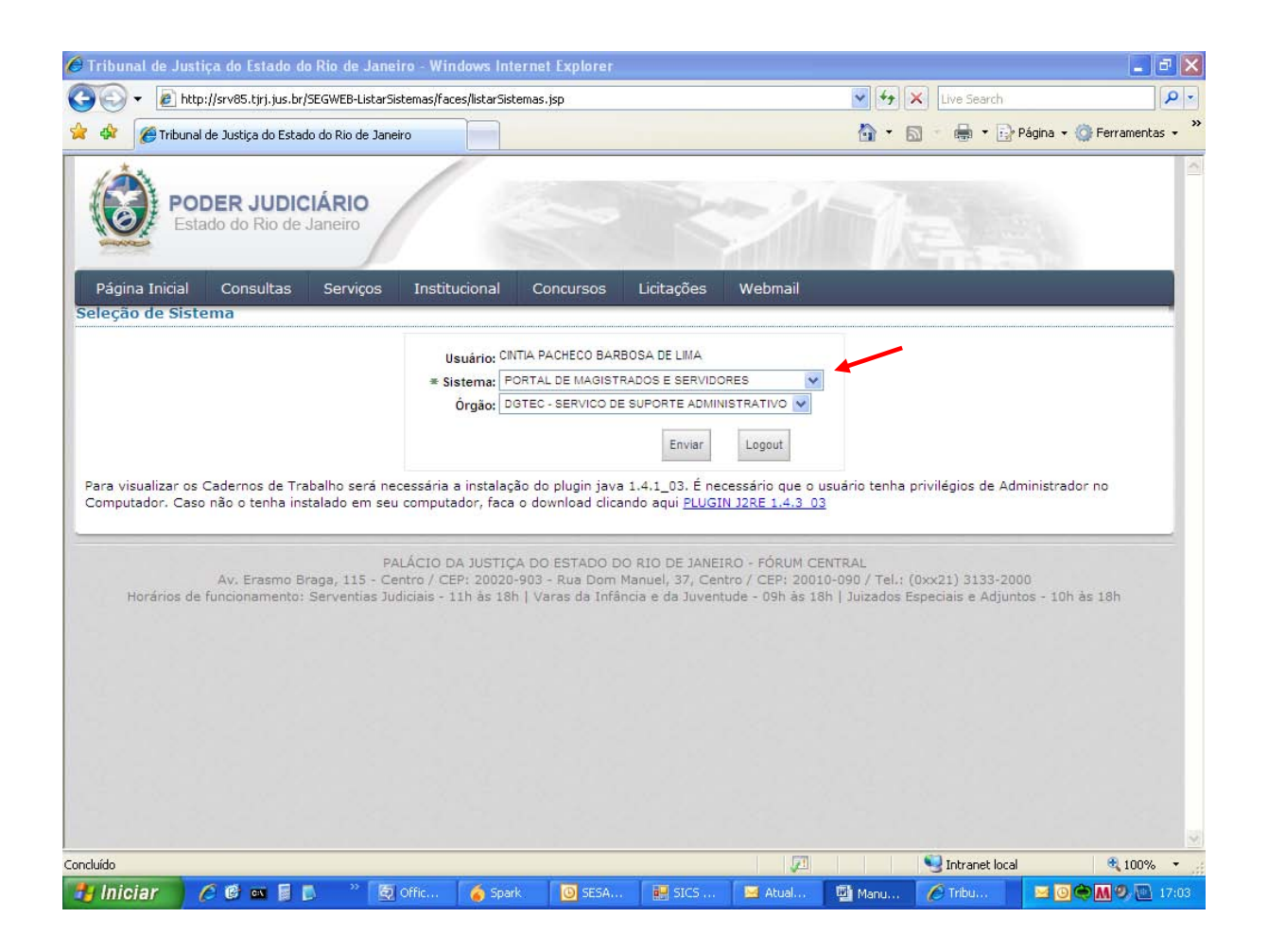

#### II – LANÇAR FREQUÊNCIA

A tela **Magistrados e Servidores – Área Restrita** surgirá e será possível acessar a opção de **Frequência de Secretário de Juiz**, como indicado pela seta vermelha.

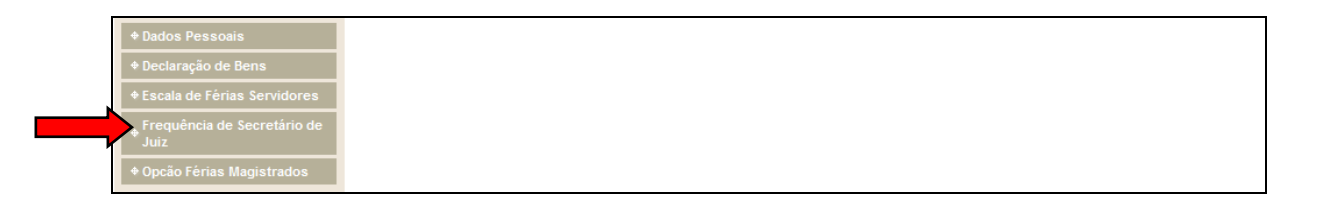

| Código:                          | Versão: | Página: |
|----------------------------------|---------|---------|
| Frequência de Secretário de Juiz |         | 4 de 14 |

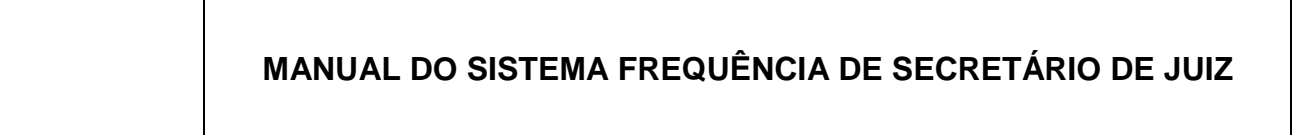

#### 1 – CADASTRAR FREQUÊNCIA

Na tela principal de Frequência de Secretário de Juiz, é necessário escolher a opção **Cadastrar Frequência**.

|         | Frequência de Secretário de |                                  |
|---------|-----------------------------|----------------------------------|
|         | Juiz                        | Frequência de Secretário de Juiz |
| <b></b> | + Cadastrar Frequência      |                                  |
|         |                             | Instruções                       |

Em seguida, será exibida a tela com os dados do funcionário, resumo da frequência, ocorrências lançadas e as opções: **Imprimir Recibo, Excluir Frequência e Lançar Frequência.** 

| Retornar ao Portal          | Seja Bem-Vindo                                       |
|-----------------------------|------------------------------------------------------|
| Frequência de Secretário de |                                                      |
| Juiz                        | Cadastrar Frequência                                 |
| + Cadastrar Frequência      |                                                      |
|                             | A impressão desta não vale como recibo.              |
|                             | Dados do funcionário                                 |
|                             | Nome:                                                |
|                             | Matrícula:                                           |
|                             | Lotação:                                             |
|                             | Resumo da frequência                                 |
|                             | A freqüência ainda não foi digitada.                 |
|                             | Ocorrências lançadas                                 |
|                             | Não há ocorrências cadastradas.                      |
|                             | Imprimir Recibo Excluir Frequência Lançar Frequência |

| Código:                          | Versão: | Página: |
|----------------------------------|---------|---------|
| Frequência de Secretário de Juiz |         | 5 de 14 |

#### 1.1 – LANÇAR FREQUÊNCIA

Após clicar em Lançar Frequência será possível lançar: frequência integral ou a(s) ocorrência(s).

| Cadastrar Frequência                 |                         |
|--------------------------------------|-------------------------|
|                                      |                         |
| A impressão dest                     | a não vale como recibo. |
| Dados do funcionário                 |                         |
| Nome:                                |                         |
| Matrícula:                           |                         |
| Lotação:                             |                         |
| Resumo da frequência                 |                         |
| A freqüência ainda não foi digitada. |                         |
| Ocorrências lançadas                 | •                       |
| Não há ocorrências cadastradas.      |                         |
| Imprimir Recibo Excluir Frequência   | Lançar Frequência       |

A) <u>Frequência Integral:</u> Para lançar comparecimento integral basta clicar na caixa de seleção , marcando Frequência Integral e, em seguida, clicar em Gravar.

| Cadastrar Frequência          |                 |               |                    |
|-------------------------------|-----------------|---------------|--------------------|
| A impress                     | ăo desta não va | le como recib | о.                 |
| Dados do funcionário          |                 |               |                    |
| Nome:                         |                 |               |                    |
| Matrícula:                    |                 |               |                    |
| Lotação:                      |                 |               |                    |
| Frequência Integral Gravar    |                 |               |                    |
| Licenças/Ausências no período |                 |               |                    |
| Não há licenças cadastradas.  |                 |               |                    |
| Outras lotações no período.   |                 |               |                    |
| Não há lotações cadastradas.  |                 |               |                    |
| Lançar ocorrências de frequên | cia.            |               |                    |
| Dia Inicial: 💶 💌              | Dia Final:      | - 💌           |                    |
| Ocorrência:                   | Selecione       |               | •                  |
| Juiz:                         | ] 🔎             |               |                    |
| UF do Médico: 🗾 💌             |                 |               |                    |
| CRM:                          | ] 🔎             |               |                    |
| CRO:                          | ]               |               |                    |
|                               |                 |               | Orana Orana ta sia |

| Código:                          | Versão: | Página: |
|----------------------------------|---------|---------|
| Frequência de Secretário de Juiz |         | 6 de 14 |

Surgirá a mensagem de confirmação sendo necessário clicar em OK.

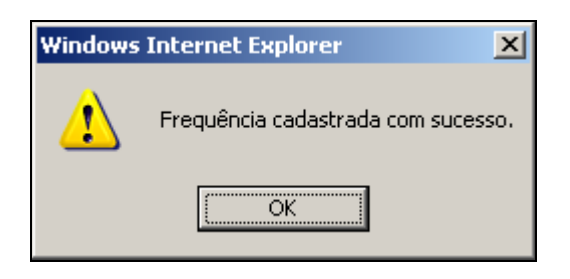

Após clicar em voltar, aparecerá a tela principal com o resumo da frequência informando que:

- A frequência ainda não foi confirmada pelo(a) Magistrado(a) ou

- A frequência foi confirmada pelo(a) Magistrado(a) "X" no dia "X" .

| Cadastrar Frequência                                                                 |
|--------------------------------------------------------------------------------------|
|                                                                                      |
| A impressão desta não vale como recibo.                                              |
| Dados do funcionário                                                                 |
| Nome:                                                                                |
| Matrícula:                                                                           |
| Lotação:                                                                             |
| Resumo da frequência                                                                 |
| Frequência integral.<br>A frequência ainda não foi confirmada pelo(a) magistrado(a). |
| Ocorrências lançadas                                                                 |
| Não há ocorrências cadastradas.                                                      |
| Imprimir Recibo Excluir Frequência Lançar Frequência                                 |

B) Lançar ocorrência(s): Para lançar ocorrência(s), ou seja, informar a(s) data(s) da(s) ausência(s), deverá ser informado, obrigatoriamente, o dia inicial e final e o código da ocorrência.

Nos campos **Dia Inicial** e **Dia Final** deverá ser informado o primeiro e o último dia do período em que ocorreu a ausência.

No campo **Ocorrência** deverá ser informado o motivo da ausência. Após informar o código da ocorrência basta pressionar a tecla TAB  $(\overrightarrow{\mathbf{H}})$  ou Enter para que os demais campos relacionados à ocorrência sejam preenchidos.

| Código:                          | Versão: | Página: |
|----------------------------------|---------|---------|
| Frequência de Secretário de Juiz |         | 7 de 14 |

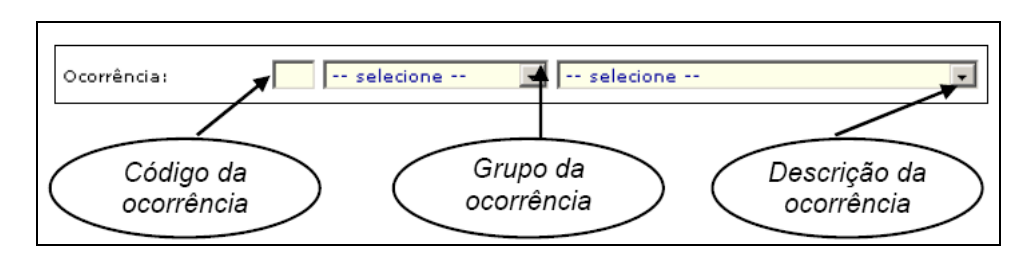

Caso não saiba o código da ocorrência, poderá pesquisá-lo preenchendo os demais campos (grupo e descrição da ocorrência).

| Lançar ocorrênc | cias de frequência.                |                |                |
|-----------------|------------------------------------|----------------|----------------|
| Dia Inicial: 1  | -                                  | Dia Final: 2 💌 |                |
| Ocorrência:     | Selecione                          | Selecione      | •              |
| Juiz:           | Selecione<br>Afastamento           |                |                |
| UF do Médico:   | Demais ocorrências<br>Desligamento |                |                |
| CRM:            | Faltas<br>Férias                   |                |                |
| CRO:            | Impontualidade<br>Licença Médica   |                |                |
|                 | Licenças Outras<br>Suspensão       | Gra            | var Ocorrência |

Em algumas ocorrências, por exemplo, faltas com atestado médico ou odontológico, deverá ser informado a U.F. e o CRM do médico emitente ou apenas o CRO do odontologista.

No campo **U.F. do Médico** é necessário selecionar a sigla do Estado de atuação do médico.

No campo **CRM** ou **CRO** deverão ser informados **apenas os números após o prefixo**. Exemplo, para os médicos do Estado do Rio de Janeiro (CRM 52-12345) ou CRO 52-12345) digitar os números após o prefixo 52.

Após preencher o campo UF e CRM e/ou CRO, poderá clicar na tecla Enter,

| no ícone "l upa" | ( 🥐 ) | ou na tecla TAB | (₩ |
|------------------|-------|-----------------|----|
|                  | -     |                 |    |

| Lançar ocorrências de frequ | iência.             |                   |
|-----------------------------|---------------------|-------------------|
| Dia Inicial: 1              | Dia Final: 1 💌      |                   |
| Ocorrência: 17 Faltas       | FALTA INJUSTIFICADA | <b>•</b>          |
| Juiz:                       |                     |                   |
| UF do Médico: RJ 💌          |                     |                   |
| CRM: 12345                  | 🔎 MARIO MOREIRA     |                   |
| CRO:                        |                     |                   |
|                             |                     | Gravar Ocorrência |

| Código:                          | Versão: | Página: |
|----------------------------------|---------|---------|
| Frequência de Secretário de Juiz |         | 8 de 14 |

OBS: Se o CRM informado estiver incorreto no campo destinado ao nome do médico constará a informação "O CRM digitado é inválido". Para corrigílo basta preencher novamente o campo CRM e clicar na tecla Enter, no ícone "Lupa"

) ou na tecla TAB Caso o CRM informado esteja correto, mas conste a informação "O CRM digitado é inválido", é necessário entrar em contato com a Central de Atendimento (tel.: 3133-9100).

(₩)

No campo Observação poderá ser digitada qualquer informação para a qual não haja um campo específico, após preenchê-lo basta clicar em Gravar Observação.

Em seguida, clicar em Gravar Ocorrência, a(s) ocorrência(s) lançada(s) será(ão) listada(s) mais abaixo nesta mesma tela.

| Dia Inicial:                                 | Dia Fi             | nal: 💌            |
|----------------------------------------------|--------------------|-------------------|
| Ocorrência:                                  | elecione 💌 🛛 Selec | cione             |
| Juiz:                                        | P                  |                   |
| JF do Médico: 💶 💌                            |                    |                   |
| CRM:                                         | 2                  |                   |
| CRO:                                         |                    |                   |
|                                              |                    | Gravar Ocorrência |
| 1/12/2010 01/12/2010 F<br>ançar observação i | ALTA INJUSTIFICADA | ×                 |
| Observação:                                  |                    | ×                 |
|                                              |                    | Gravar Observação |
|                                              |                    |                   |

| Código:                          | Versão: | Página: |
|----------------------------------|---------|---------|
| Frequência de Secretário de Juiz |         | 9 de 14 |

Após gravar a ocorrência, clicar no botão **Voltar** (que fica na parte inferior da tela).

| Lançar ocorrências de frequência.         |                   |
|-------------------------------------------|-------------------|
| Dia Inicial: 💷 Di                         | ia Final: 🗾       |
| Ocorrência: Selecione 💌 S                 | elecione          |
| Juiz:                                     |                   |
| UF do Médico: 💶 💌                         |                   |
| CRM: 2                                    |                   |
| CRO:                                      |                   |
|                                           | Gravar Ocorrência |
| Ocorrências lançadas.                     |                   |
| Data Inicial Data Final Ocorrência        | Excluir           |
| 01/12/2010 01/12/2010 FALTA INJUSTIFICADA | ×                 |
| Lançar observação na frequência.          |                   |
| dssdsd                                    | <u>A</u>          |
|                                           |                   |
| Observação:                               |                   |
|                                           |                   |
|                                           | <b>*</b>          |
|                                           | Gravar Observação |
|                                           |                   |
| 6                                         | Voltar            |

Retornará para a tela principal com os seguintes campos preenchidos:

- Resumo da frequência: A frequência ainda não foi confirmada pelo(a) Magistrado(a) ou A frequência foi confirmada pelo(a) Magistrado(a) "X" no dia "X".

- Ocorrências lançadas: Caso tenha alguma ocorrência, informando a data inicial, final e a ocorrência informada.

| A impre                                                               | ssão desta não vale       | como recibo. |
|-----------------------------------------------------------------------|---------------------------|--------------|
| Dados do funcionário                                                  |                           |              |
|                                                                       |                           |              |
| Nome:                                                                 |                           |              |
| Matrícula:                                                            |                           |              |
| Lotação:                                                              |                           |              |
|                                                                       |                           |              |
| Resumo da frequência                                                  |                           |              |
| A fraquência ainda não foi confirma                                   | da nelo(a) magistrado(a)  |              |
| A frequencia annua nao foi comminat                                   | da pelo(a) magistrado(a). |              |
| Ocorrências lançadas                                                  |                           |              |
| Data Inicial Data Final Ocorrênci                                     | a                         |              |
| 01/12/2010 01/12/2010 FALTA INJU                                      | JSTIFICADA                |              |
| Data Inicial Data Final Ocorrênci<br>01/12/2010 01/12/2010 FALTA INJU | a<br>JSTIFICADA           |              |
|                                                                       | A                         | A .          |

| Frequência de Secretário de Juiz 10 de 14 | Código:                          | Versão: | Página:  |
|-------------------------------------------|----------------------------------|---------|----------|
|                                           | Frequência de Secretário de Juiz |         | 10 de 14 |

C) **Excluir ocorrência(s)**: Para excluir uma ou mais ocorrências lançadas basta clicar em 🔀 da linha correspondente à ocorrência que deseja excluir.

| Lançar ocorrê     | ncias de frequência.     | ] |
|-------------------|--------------------------|---|
| Dia Inicial:      | Dia Final: 💌             |   |
| Ocorrência:       | Selecione                |   |
| Juiz:             | P                        |   |
| UF do Médico:     | ×                        |   |
| CRM:              | P                        |   |
| CRO:              |                          |   |
|                   | Gravar Ocorrência        |   |
| Ocorrências la    | nçadas.                  |   |
| Data Inicial Data | Final Ocorrência Excluir |   |
| 01/12/2010 01/12  | 2010 FALTA INJUSTIFICADA |   |
| Lançar observ     | ação na frequência.      |   |
| Observação:       |                          |   |
|                   | Gravar Observação        |   |
|                   | Voltar                   |   |

Em seguida, surgirá a mensagem abaixo e será necessário clicar no botão OK.

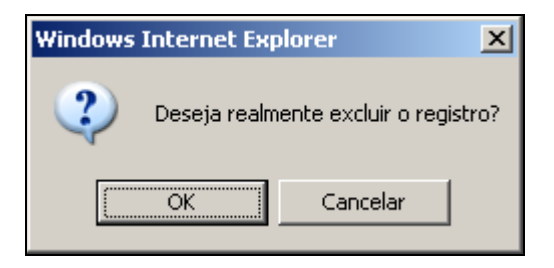

| Código:                          | Versão: | Página:  |
|----------------------------------|---------|----------|
| Frequência de Secretário de Juiz |         | 11 de 14 |

#### III – EXCLUIR FREQUÊNCIA

Para excluir uma frequência lançada, basta clicar em **Excluir Frequência**. Quando surgir a mensagem de confirmação basta clicar em **Ok**.

**OBS:** Nesta opção serão excluídas <u>TODAS</u> as informações lançadas, ou seja, toda a frequência.

| Cadastrar Frequê                           | ncia                                        |
|--------------------------------------------|---------------------------------------------|
|                                            | A impressão desta não vale como recibo.     |
| )ados do funcio                            | nário                                       |
| Nome:                                      |                                             |
| Matrícula:                                 |                                             |
| Lotação:                                   |                                             |
| Resumo da freq                             | uência                                      |
| A frequência ainda r                       | ão foi confirmada pelo(a) magistrado(a).    |
| )corrências lan                            | çadas                                       |
| Data Inicial Data Fi<br>01/12/2010 01/12/2 | nal Ocorrência<br>010 FALTA INJUSTIFICACIÓN |
| Imprimir Recibo                            | Excluir Frequência Lançar Frequência        |

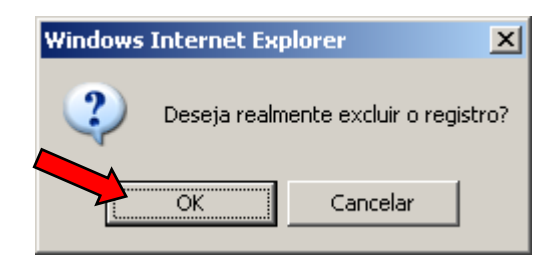

| Código:                          | Versão: | Página:  |
|----------------------------------|---------|----------|
| Frequência de Secretário de Juiz |         | 12 de 14 |

#### **IV – IMPRIMIR RECIBO**

O recibo da frequência poderá ser impresso antes ou depois da confirmação do Magistrado (a), clicando em **Imprimir Recibo.** 

**OBS:** A frequência só será válida após a confirmação do Magistrado (a).

| A impressão desta não vale como recibo.                                                 |
|-----------------------------------------------------------------------------------------|
| Dados do funcionário                                                                    |
| Nome:                                                                                   |
| Matrícula:                                                                              |
| Lotação:                                                                                |
| Resumo da frequência                                                                    |
| Frequência integral.<br>A frequência ainda não foi confirmada pelo(a) magistrado(a).    |
| Ocorrências lançadas                                                                    |
| Não há ocorrências cadastradas.                                                         |
| Não há ocorrências cadastradas.<br>Imprimir Recibo Excluir Frequência Lançar Frequência |

Em seguida clicar no ícone 💆 (no canto esquerdo superior da tela).

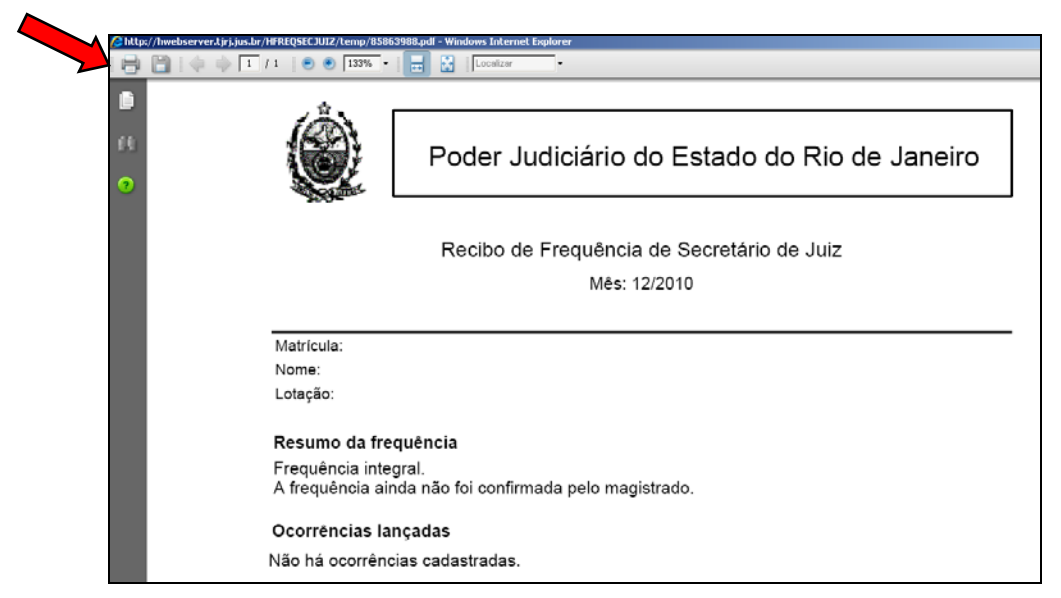

| Código:                          | Versão: | Página:  |
|----------------------------------|---------|----------|
| Frequência de Secretário de Juiz |         | 13 de 14 |

#### V – SAIR DO SISTEMA

Para sair do sistema, é necessário clicar em Retornar ao Portal.

|                             | A impressão desta não vale como recibo. |  |
|-----------------------------|-----------------------------------------|--|
| Cadastrar Frequência        |                                         |  |
| Juiz                        | Cadastrar Frequência                    |  |
| Frequência de Secretário de |                                         |  |
| Retornar ao Portal          | Seja Bem-Vindo                          |  |

| Código:                          | Versão: | Página:  |
|----------------------------------|---------|----------|
| Frequência de Secretário de Juiz |         | 14 de 14 |